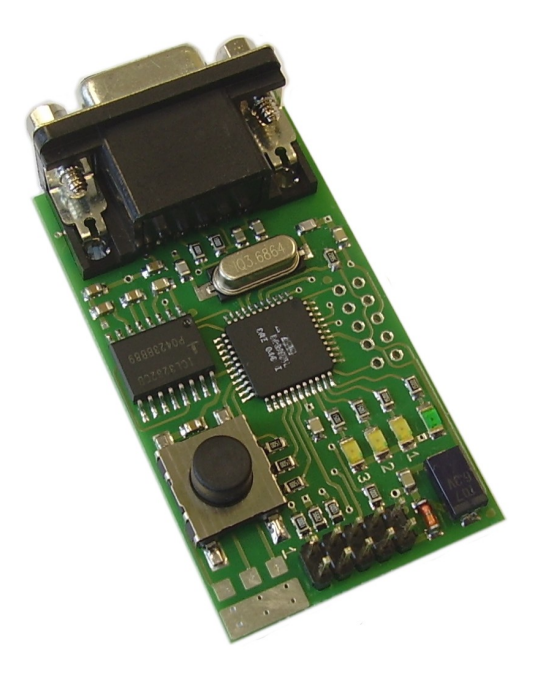

# **Python-Debugger**

- TELIT Debug-Adapter SSC --> RS-232
- automatic Synchronisation
- stand alone mode

Beschreibung 07.04.2007

Roundsolutions GmbH & Co. KG www.roundsolutions.com info@roundsolutions.com Der *Python-Debugger* ermöglicht die Ausgabe von Debug-Informationen aus Python-Scripts, die auf TELIT-GSM-Modulen ausgeführt werden.

Bitte lesen Sie diese Beschreibung vor der ersten Inbetriebnahme komplett und sorgfältig. Sie beschreibt den bestimmungsgemäßen Gebrauch und enthält wichtige Hinweise zur Installation/Inbetriebnahme des *Python-Debuggers*. Für die Folgen nicht bestimmungsgemäßen Gebrauchs übernimmt der Hersteller keine Haftung. Sämtliche Garantieansprüche entfallen.

## Anwendung des Python-Debuggers

Der Python-Debugger kann bei folgenden TELIT-Modulen eingesetzt werden

- GM862-GPS
- GE863-GPS

und ermöglicht die Ausgabe von Debug-Informationen über eine serielle Schnittstelle (RS-232).

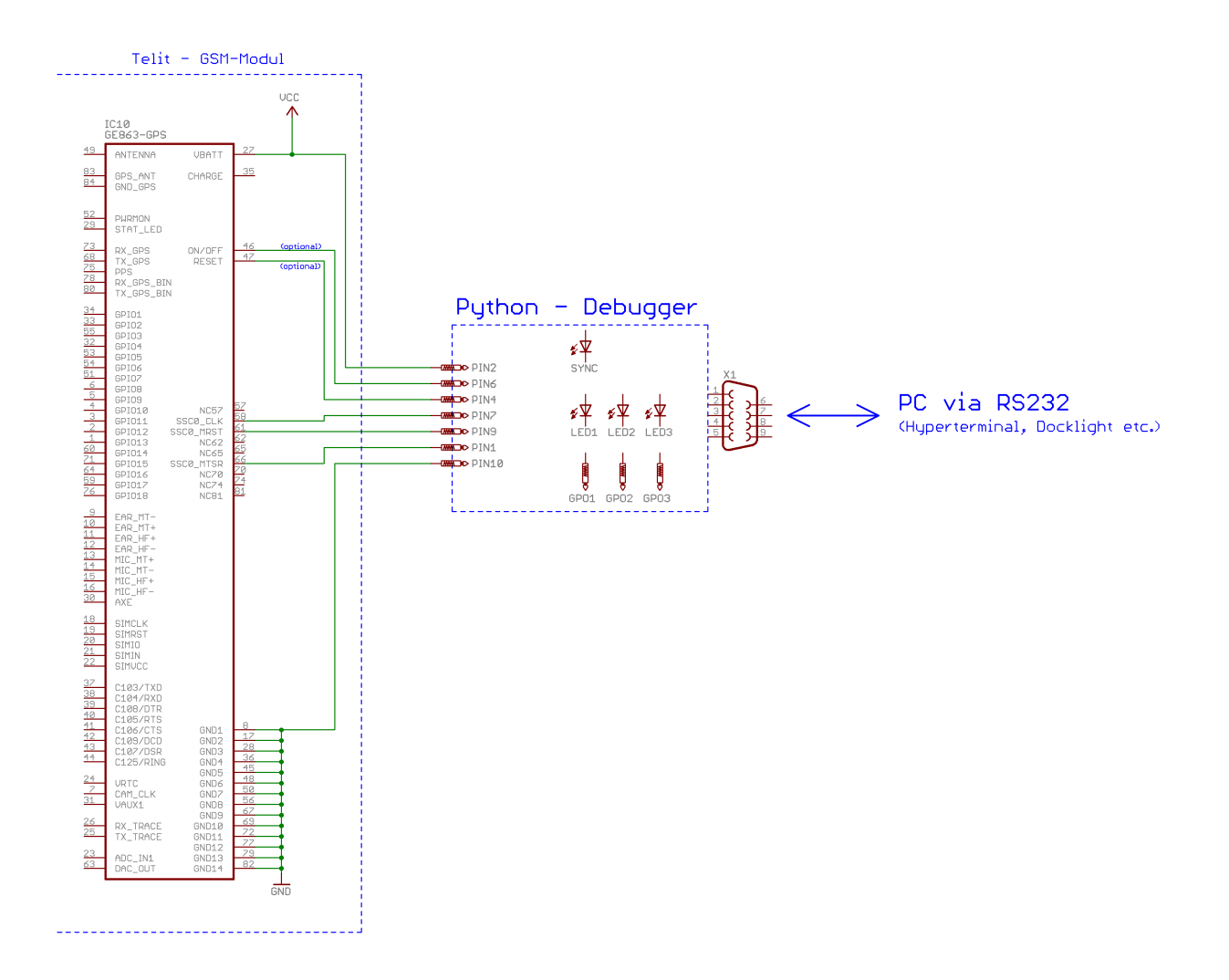

Das Schaltbild zeigt die Anschaltung des *Python-Debuggers* an ein TELIT-Modul vom Typ "GE863-GPS". Bei anderen Modul-Typen sind die entsprechenden SSCO-Pins zu verwenden:

#### Anschluss des Python-Debuggers:

|                     | Vhatt   | SSC0_CLK            | SSCO_MRST | SSCO_MTSR | ON/OFF   | RESET  |            |
|---------------------|---------|---------------------|-----------|-----------|----------|--------|------------|
|                     | VDall   | Debug-Schnittstelle |           |           | optional |        | GND        |
| am Modul            | Pin 1   | Pin 38              | Pin 44    | Pin 48    | Pin 17   | Pin 23 | z.B. Pin 2 |
| am RS-EB-S3         | Vcc-Pad | Pin 4               | Pin 1     | Pin 81    | Pin 72   | Pin 74 | GND-Pad    |
|                     | ţ       | ţ                   | ¢         | ţ         | ţ        | ţ      | ţ          |
| Python-<br>Debugger | Pin 2   | Pin 7               | Pin 9     | Pin 1     | Pin 6    | Pin 4  | Pin 10     |

# Python-Debugger ---> RS-EB-S3 / GM862-GPS - Adapterboard:

# Python-Debugger ---> RS-EB-S3 / GE863-GPS - Adapterboard:

|                     | Vbatt   | SSC0_CLK            | SSCO_MRST | SSCO_MTSR | ON/OFF   | RESET  |            |
|---------------------|---------|---------------------|-----------|-----------|----------|--------|------------|
|                     |         | Debug-Schnittstelle |           |           | optional |        | UND        |
| am Modul            | Pin 27  | Pin 58              | Pin 61    | Pin 66    | Pin 46   | Pin 47 | z.B. Pin 8 |
| am RS-EB-S3         | Vcc-Pad | Pin 8               | Pin 26    | Pin 35    | Pin 72   | Pin 74 | GND-Pad    |
|                     | ţ       | ţ                   | ţ         | ţ         | ţ        | 1      | ţ          |
| Python-<br>Debugger | Pin 2   | Pin 7               | Pin 9     | Pin 1     | Pin 6    | Pin 4  | Pin 10     |

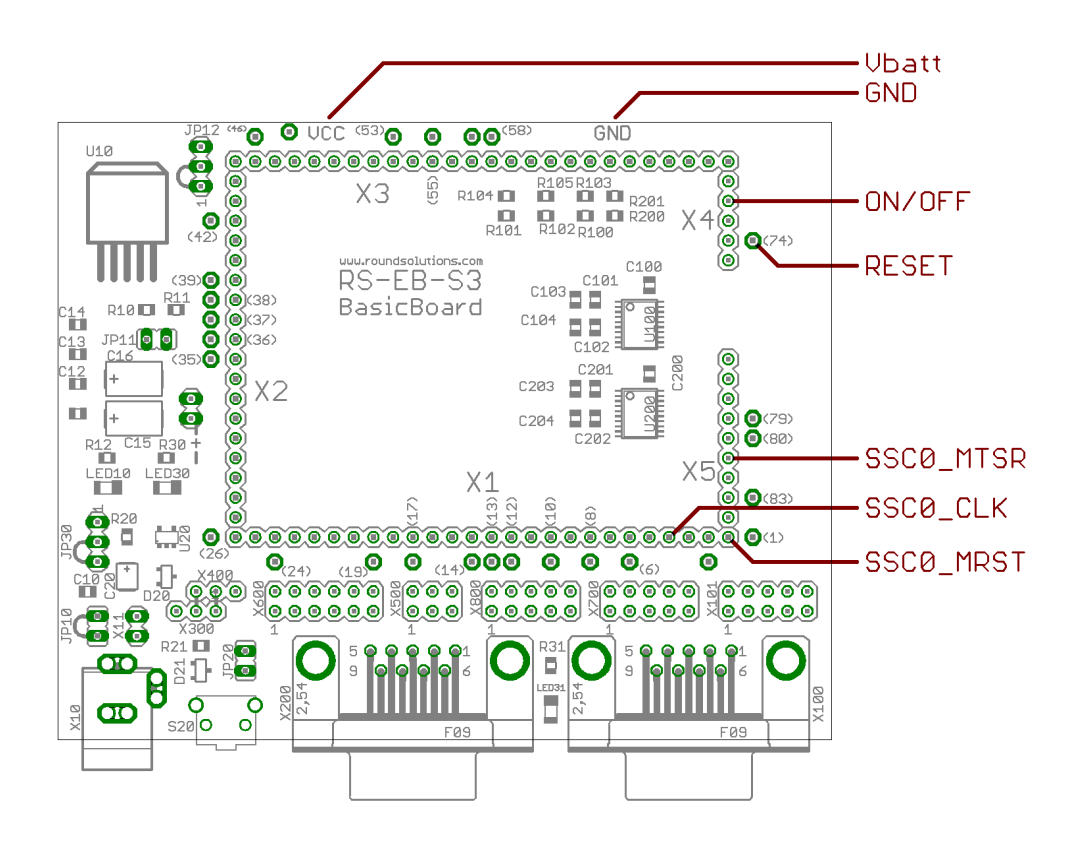

Python-Debugger ---> RS-EB-S3 / GM862-GPS - Adapterboard:

Python-Debugger ---> RS-EB-S3 / GE863-GPS - Adapterboard:

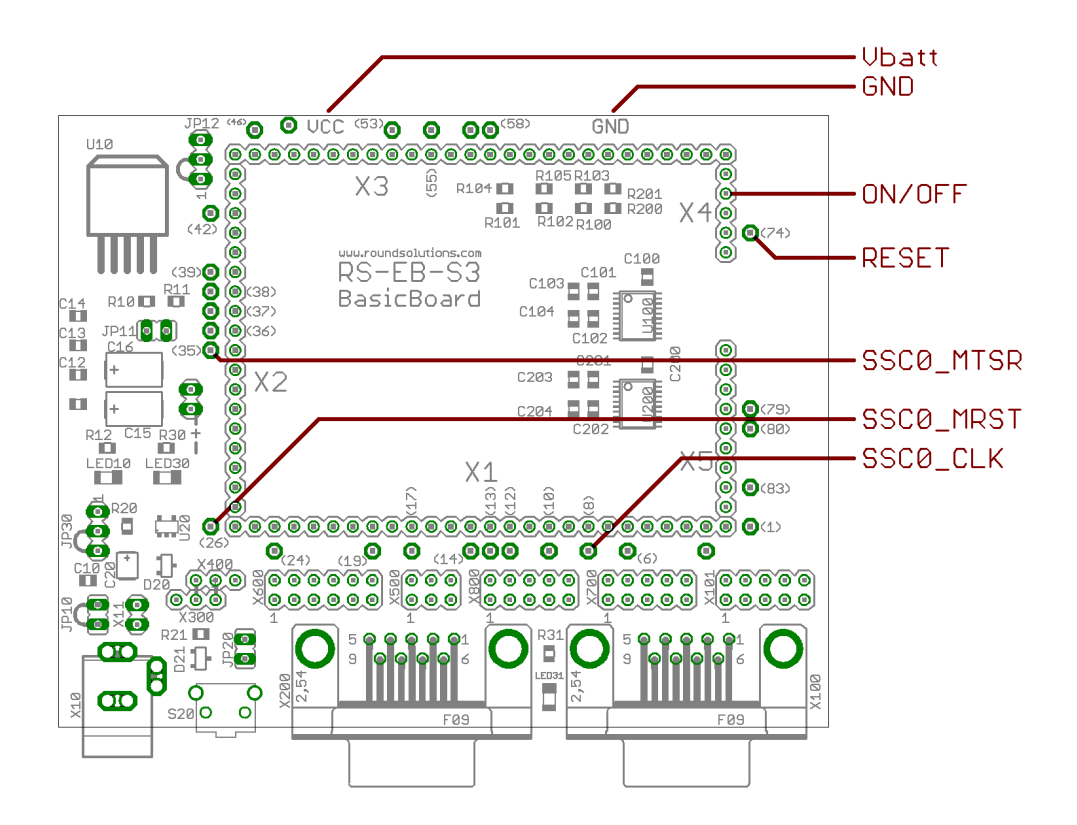

#### Beispiel - Python-Script:

Die Texte der PRINT-Anweisungen werden über den *Python-Debugger* direkt an das Terminalprogramm des PC gesendet. Es werden <u>keine</u> weiteren Treiber (USB, FTDI etc.) oder Client-Software auf dem PC ("TelitSerialPortMux.exe", "PythonDebug.exe" etc.) benötigt.

Enthält die PRINT-Anweisung einen Steuerbefehl, wird dieser zusätzlich vom Python-Debugger ausgeführt (LED ein-/ausschalten, GPO-Pin schalten):

```
Python-Script "pd_test.py"
Project : Python-Debugger - DEMO
Version : 1.1
Date : 07.04.2007
Modul : GM862-GPS, GE863-GPS
*********
                  **********************************
import MOD
import GPIO
print 'Program start:'
                                             # start message
counter = 0
while (1):
   print 'LED1-ON'
                                             # LEDs ON/OFF
   print 'LED2-OFF
   print '<mark>LED3-ON</mark>'
   counter = counter + 1
   print 'counter = ', counter
                                            # debug message
   res = GPIO.setIOdir(16, 1, 1)
                                             # Test-LED ON
   MOD.sleep(5)
                                             # wait 0,5s
   print 'LED1-OFF'
                                             # LEDs OFF/ON
   print 'LED2-ON'
   print 'LED3-OFF'
   print 'GPO2-OFF'
                                             # short trigger
   print 'GPO2-ON'
                                             # on GPO2
   res = GPIO.setIOdir(16,0,1)
                                            # Test-LED OFF
   MOD.sleep(5)
                                             # wait 0,5s
```

Ausgabe im PC-Terminalprogramm

Ausgabe im PC-Terminalprogramm + Reaktion auf dem Debugger-Board

### weitere Vorgehensweise / Modul-Einstellungen:

Auf dem TELIT-Modul muss die neueste Firmware geladen sein (GM862-GPS: 07.02.402 oder neuer, GE863-GPS : 07.02.702 oder neuer). Die Version der aktuell geladenen Firmware kann mit AT+CGMR ermittelt werden.

Das oben aufgeführte Python-Script wird auf dem TELIT-Modul installiert und gestartet:

- oben aufgeführtes Python-Script "pd\_test.py" auf das TELIT-Modul übertragen (bei installierter Python-Suite mit einem Rechts-Klick auf die zu übertragende Datei und "Download" oder der Software "TelitTest.exe")
- 2. danach Kommando AT#ESCRIPT="pd\_test.py" eingeben
- 3. danach Kommando AT#SSCTRACE=1 eingeben
- 4. danach kann das Python-Script mit AT#EXECSCR oder einem Power-OFF/Power-ON + Modul ON gestartet werden (die Leitung DTR muss auf HIGH liegen)

Nach dem Startbefehl bzw. einem Power-ON wird der Übersetzungsvorgang des Python-Scripts auf dem TELIT-Modul gestartet. Schon dabei erfolgen etliche Ausgaben über die Debug-Schnittselle, die über die RS-232-Schnittstelle an den angeschlossenen PC übertragen werden.

Das Python-Script selbst fängt nach einigen Sekunden an zu laufen und überträgt die markierten Ausgaben zum angeschlossenen PC.

Die oben gelb markierten Ausgaben werden nur auf dem PC dargestellt, die grün markierten Texte werden vom *Python-Debugger* als Steuerbefehle erkannt und zusätzlich auf dem Board ausgeführt. Mit Hilfe dieser Befehle ist z. B. ein stand-alone Betrieb des Gerätes ohne angeschlossenen PC möglich.

| Befehl                | Bedeutung                                                                                                    | TELIT-Module<br>>                  | PC<br>>                         |
|-----------------------|----------------------------------------------------------------------------------------------------|------------------------------------|---------------------------------|
|                       |                                                                                                    | Python-Debugger<br>(Steuerbefehle) | Python-Debugger<br>(PC-Befehle) |
| CLEAR                 | alle Leuchtdiode ausschalten<br>(um z. B. direkt nach dem Programmstart alte<br>Zustände zu entfernen)                         | x                                  | X                               |
| LEDx-ON               | LEDx (1, 2 oder 3) einschalten (x = 13)                                                                                        | Х                                  | Х                               |
| LEDx-OFF              | LEDx (1, 2 oder 3) ausschalten (x = 13)                                                                                        | Х                                  | Х                               |
| GPOx-ON               | Testpin x einschalten (x = 13)                                                                                                 | х                                  | Х                               |
| GPOx-OFF              | Testpin x ausschalten (x = 13)                                                                                                 | х                                  | Х                               |
| ON                    | TELIT-Modul über den Eingang ON/OFF<br>einschalten                                                                             |                                    | X *                             |
| OFF                   | TELIT-Modul über den Eingang ON/OFF<br>ausschalten<br>(incl. "richtiger" Abmeldung vom GSM-Netz)                               |                                    | X *                             |
| RESET                 | TELIT-Modul über den Eingang RESET resetten<br>(sofortiger Reset ohne Netz-Abmeldung)                                          |                                    | X *                             |
| RESTART               | TELIT-Modul resetten (über RESET) und danach<br>einschalten (über ON)<br>(wird auch über den optionalen Taster<br>eingeleitet) |                                    | X *                             |
| GET                   | Systemzustände und eingestellte Parameter<br>abfragen                                                                          |                                    | Х                               |
| Н                     | Hardwareversion des <i>Python-Debuggers</i> abfragen                                                                           |                                    | Х                               |
| F                     | Softwareversion der <i>Python-Debugger-</i><br>Firmware abfragen                                                               |                                    | Х                               |
| Вх                    | Datenübertragungsrate der SPI-Schnittstelle<br>einstellen (x = 14)                                                             |                                    | Х                               |
| ADDCR-ON<br>ADDCR-OFF | vom TELIT-Modul übertragene Zeilen um ein<br>Carriage Return erweitern (ON/OFF)<br>("Hyperterm"-friendly)                      |                                    | Х                               |
| SSCDELAY              | Siehe Troubleshooting                                                                                                    |                                    | Х                               |

\* = nur wenn die Signalleitungen RESET und ON/OFF angeschlossen sind

## PC-Befehle:

Bei Befehlen, die vom PC zum Python-Debugger gesenden werden ist zu beachten:

- die Befehle werden über das PC-Terminalprogramm im Klartext über die serielle Schnittstelle an den *Python-Debugger* geschickt
- im Befehl enthaltene Leerzeichen werden ignoriert.
- Groß- und Kleinbuchstaben werden <u>nicht</u> unterschieden.
- jeder einzelne Befehl muss mindestens mit CR (Zeichen 13) beendet werden.
- nicht erkannte Befehle werden mit CRLF + '?' + CRLF quittiert.

#### Steuerbefehle:

Bei Debug-Ausgaben, die vom TELIT-Modul zum *Python-Debugger* (= Debug-Ausgabe) gesenden werden ist zu beachten:

- sämtliche, in einem Python-Script enthaltene PRINT-Ausgaben werden über die serielle Schnittstelle an den angeschlossenen PC weitergeleitet (115200/8/N/1) und dort mit Hilfe eines Terminalprogrammes angezeigt
- enthält der Ausgabetext einen der oben angegeben Steuerbefehle (z. B. "LED2-ON"), wird dieser Befehl vom *Python-Debugger* zusätzlich "auf dem Board" ausgeführt
- diese Befehle müssen genau so geschrieben werden, wie oben angegeben (Der Controller macht aus Geschwindigkeitsgründen einen 1:1-Stringvergleich)!

#### Technische Merkmale:

- Schutzklasse: IP20, nur für trockene Räume
- RS-232-Schnittstelle fest eingestellt auf: 112500 / 8 / N / 1, kein Handshake
- Versorgungsspannung 3.4V ... 6.5V, verpolungssicher
- 3 einzeln schaltbare Signal-LED
- 3 einzeln schaltbare Ausgangssignale (kurzschlusssichere Push-Pull-Ausgänge)
- SYNC-Anzeige über eine LED (automatische Synchronisierung auf den proprietäte SSC0-Datenstrom)
- optionaler Taster: Funktion "RESTART"

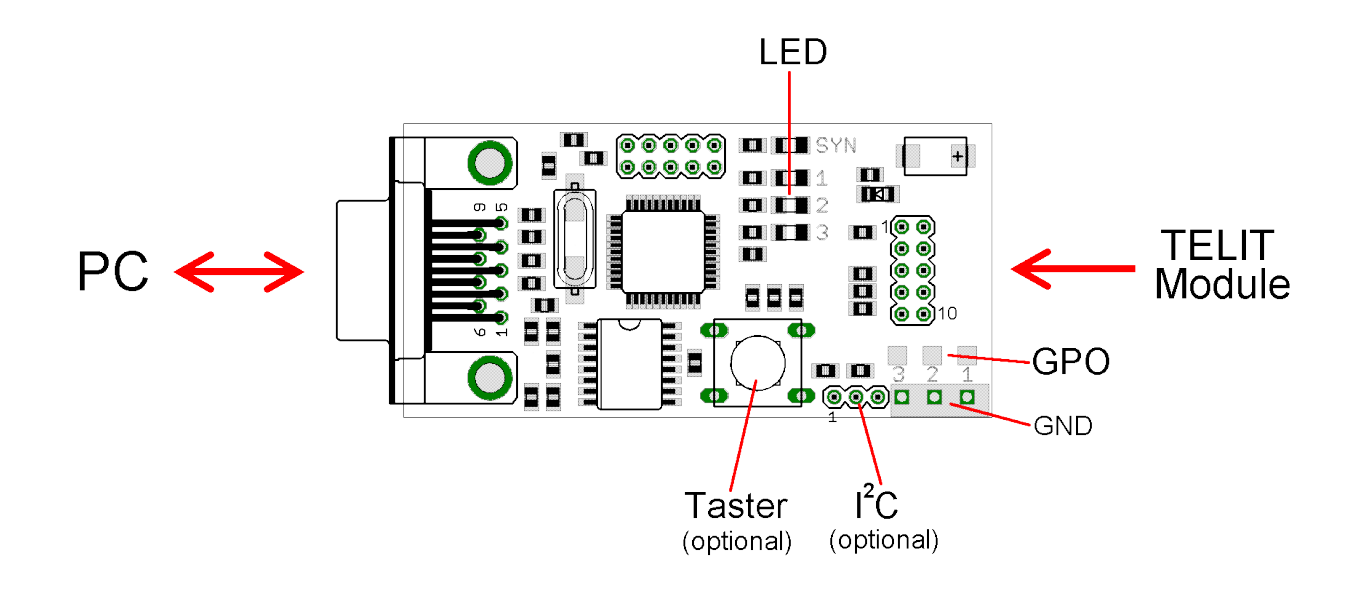

| Keine Ausgabe auf dem PC                            | <ul> <li>SSCO - Signale nicht richtig angeschlossen</li> <li>Vcc und GND nicht richtig angeschlossen</li> <li>falsche Firmware</li> </ul>                                                                                                    |  |
|-----------------------------------------------------|----------------------------------------------------------------------------------------------------|--|
| Keine Ausgabe auf dem PC                            | <ul> <li>Geschwindigkeit des Terminalprogrammes nicht richtig<br/>eingestellt (115200 / 8 / N / 1, kein Handshake)</li> <li>Terminalprogramm nicht online</li> </ul>                                                                                                    |  |
| Keine Ausgabe auf dem PC                            | <ul> <li>Python-Script nicht gestartet<br/>(DTR auf High + Power ON oder AT#EXECSCR)</li> <li>"Select Active Script" (z. B. mit AT#ESCRIPT="pd_test.py") nicht<br/>zugewiesen</li> </ul>                                                                                                    |  |
| LEDs werden nicht / nicht<br>richtig angesteuert    | Steuerbefehle in den PRINT-Ausgaben nicht richtig geschrieben. Die<br>Befehle müssen exakt so geschrieben sein wie oben angegeben<br>(Gross-/Kleinschreibung beachten, keine Leerzeichen)                                                                                                    |  |
| Hin und wieder werden<br>falsche Zeichen übertragen | Dies ist ein bekanntes Problem der TELIT-Module und hat mit der<br>Priorisierung der einzelnen Task unter Python zu tun (Python-Scripts<br>haben die niedrigste Priorität und werden nur dann abgearbeitet,<br>wenn die GSM-Engine gerade nichts zu tun hat). Dabei wird aus<br>zeitlichen Gründen sporadisch das Bit 0 eines über den PRINT-Befehl<br>gesendeten Bytes verfälscht, so wird z. B. aus dem Zeichen "C"<br>(01000011) ein "B" (01000010). |  |
|                                                     | Da beide Zeichen richtig bzw. gewollt sein könnten, hat der <i>Python-Debugger</i> leider keine Chance, diesen TELIT-Modul-Fehler direkt zu korrigieren.                                                                                                    |  |
|                                                     | Ein Besserung kann allerdings durch ein Timedelay bei der<br>Übertragung erreicht werden. Der <i>Python-Debugger</i> fügt dabei<br>während der Zeichenübertragung kurze Pausen ein. Der<br>entsprechende Parameter heißt "SSCDELAY=xx" (xx in Millisekunden)<br>und kann vom PC-Terminal-Programm im <i>Python-Debugger</i><br>eingestellt werden:                                                                                                    |  |
|                                                     | SSCDELAY=xx (xx = 0 100 ms)                                                                                                    |  |
|                                                     | Default ist 0 ms (= keine Verzögerung).                                                                                                    |  |
|                                                     | ACHTUNG: Die Übertragung verlangsamt sich bei Einsatz dieses<br>Parameters wohlmöglich so lange, dass es auch dadurch zu<br>Datenverlusten (dann allerdings durch Overruns) kommen kann.                                                                                                    |  |
|                                                     | Wenn über die Debug-Schnittstelle wichtige Informationen<br>übertragen werden sollen, muss eine entsprechende Datensicherung<br>vorgenommen werden (Checksumme, Sendungswiederholungen etc.).                                                                                                    |  |
|                                                     | <b>Nochmals:</b><br>Dieser Fehler wird <u>nicht</u> vom <i>Python-Debugger</i> verursacht<br>und kann von diesem auch nicht völlig korrigiert werden!                                                                                                    |  |